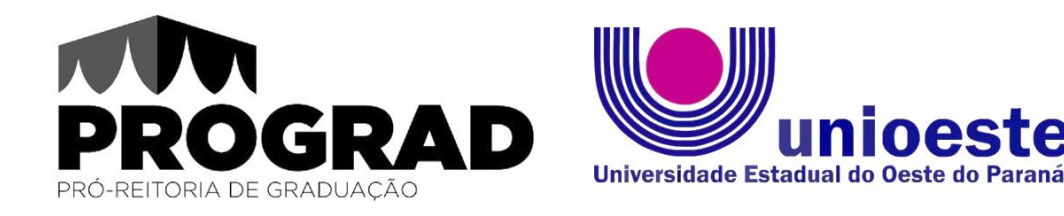

## PROGRAMA DE MONITORIA ACADÊMICA

## MANUAL DE ORIENTAÇÕES

Inscrição no formulário de seleção de bolsas de monitoria da PROGRAD

**1º Passo:** Leia o Edital nº 082/2025-PROGRAD disponível em: <u>https://www.unioeste.br/portal/comunidade-unioeste/monitorias/editais-</u> <u>monitoria/editais-2025</u>

**2º Passo:** Deixe a documentação necessária pronta em anexo único no formato .PDF:

I - Inscrição de monitor(a), disponível no Anexo II da Resolução nº 211/2024-CEPE, disponível em: <u>https://www.unioeste.br/portal/comunidade-</u> <u>unioeste/monitorias/editais-monitoria/editais-2025</u>

II - Pontuação de disciplina do monitor candidato à bolsa, disponível no Anexo
III da Resolução nº 211/2024-CEPE disponível em
<u>https://www.unioeste.br/portal/comunidade-unioeste/monitorias/editais-</u>
monitoria/editais-2025;

III - Histórico Escolar, comprovando a aprovação na disciplina pleiteada, disponível no Sistema *Academus*.

**3º Passo:** Acesse o formulário de inscrição <u>https://forms.office.com/r/N6sESnKNYj</u>

**4º Passo:** Faça login com seu e-mail institucional e senha. Geralmente, é o seu nome seguido de ponto final e último sobrenome. Ex. <u>fulano.beltrano@unioeste.br</u>. A senha é a mesma utilizada no *Academus*.

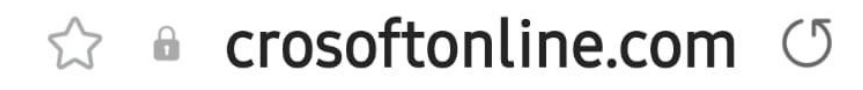

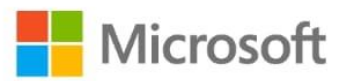

## Entrar

nome.sobrenome@unioeste.br

Não consegue acessar sua conta?

Avançar

. . .

🔍 Opções de entrada

Termos de uso Privacidade e cookies

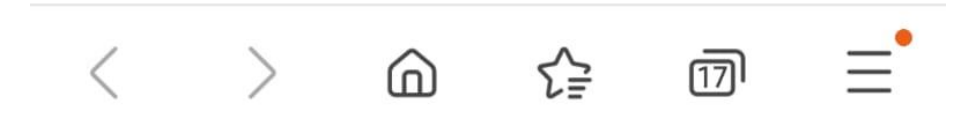

5º Passo: Clique em Iniciar Agora.

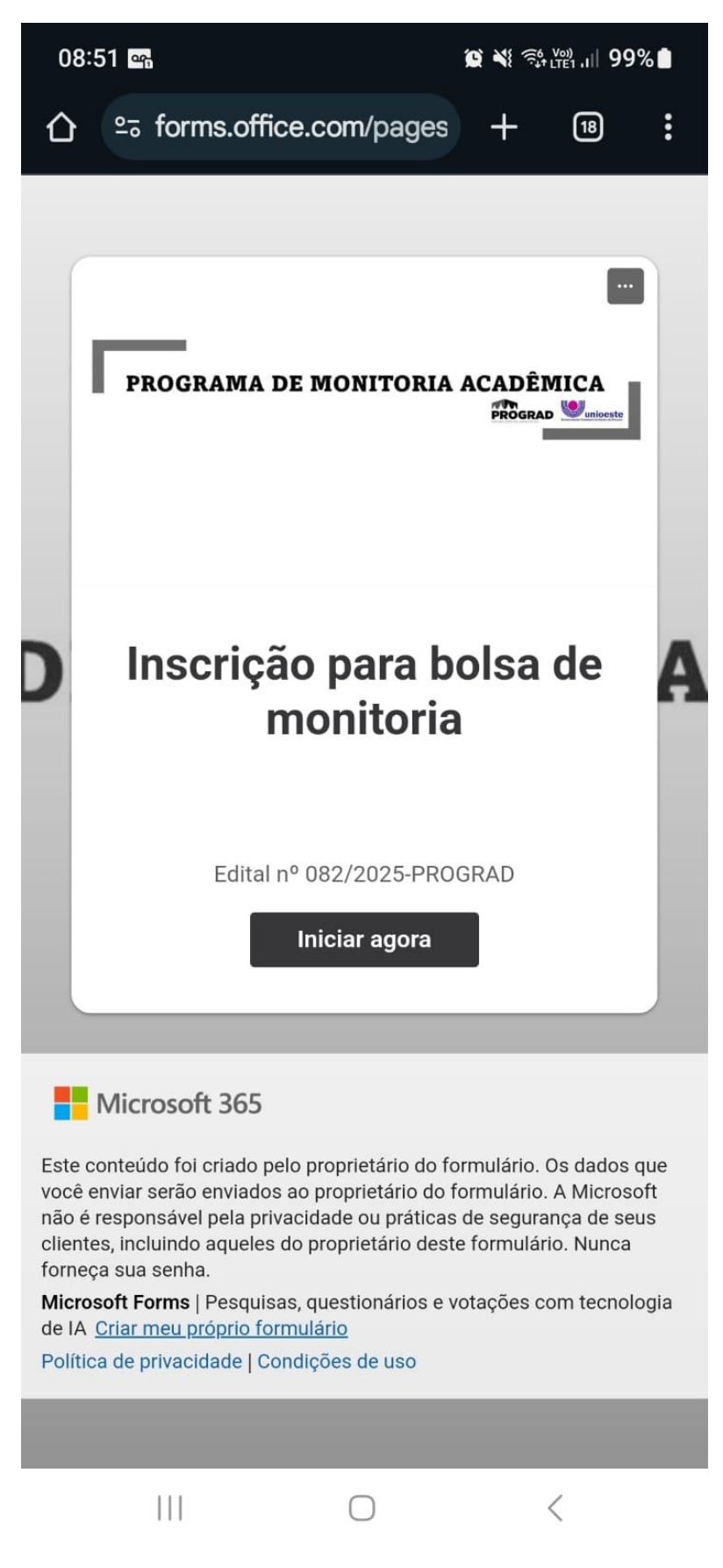

**6º Passo:** Preencha as informações e por último, carregue os anexos solicitados no Edital em arquivo único e em .PDF

| 08:51 🖪 🖙 |                            | 😰 💐 🕾 📖 , III 99% 🛔 |    |   |
|-----------|----------------------------|---------------------|----|---|
| 仚         | ≌a forms.office.com/pages  | +                   | 18 | : |
|           |                            |                     |    |   |
|           |                            |                     |    |   |
|           | Inscrição para bolsa de mo | onitoria            |    |   |
|           |                            |                     |    |   |
|           | * Obrigatória              |                     |    |   |
|           | 1. Nome completo *         |                     |    |   |
|           | Insira sua resposta        |                     |    |   |
|           |                            |                     |    | A |
|           | 2. Data de Nascimento *    |                     |    |   |
|           | Insira a data (dd/MM/yyyy) |                     |    |   |
|           |                            |                     |    |   |
|           | 3. RA *                    |                     |    |   |
|           | Insira sua resposta        |                     |    |   |
|           |                            |                     |    |   |
|           | 4. Campus *                |                     |    |   |
|           | Cascavel                   |                     |    |   |
|           | O Francisco Beltrão        |                     |    |   |
|           | 🔘 Foz do Iguaçu            |                     |    |   |
|           |                            |                     | <  |   |

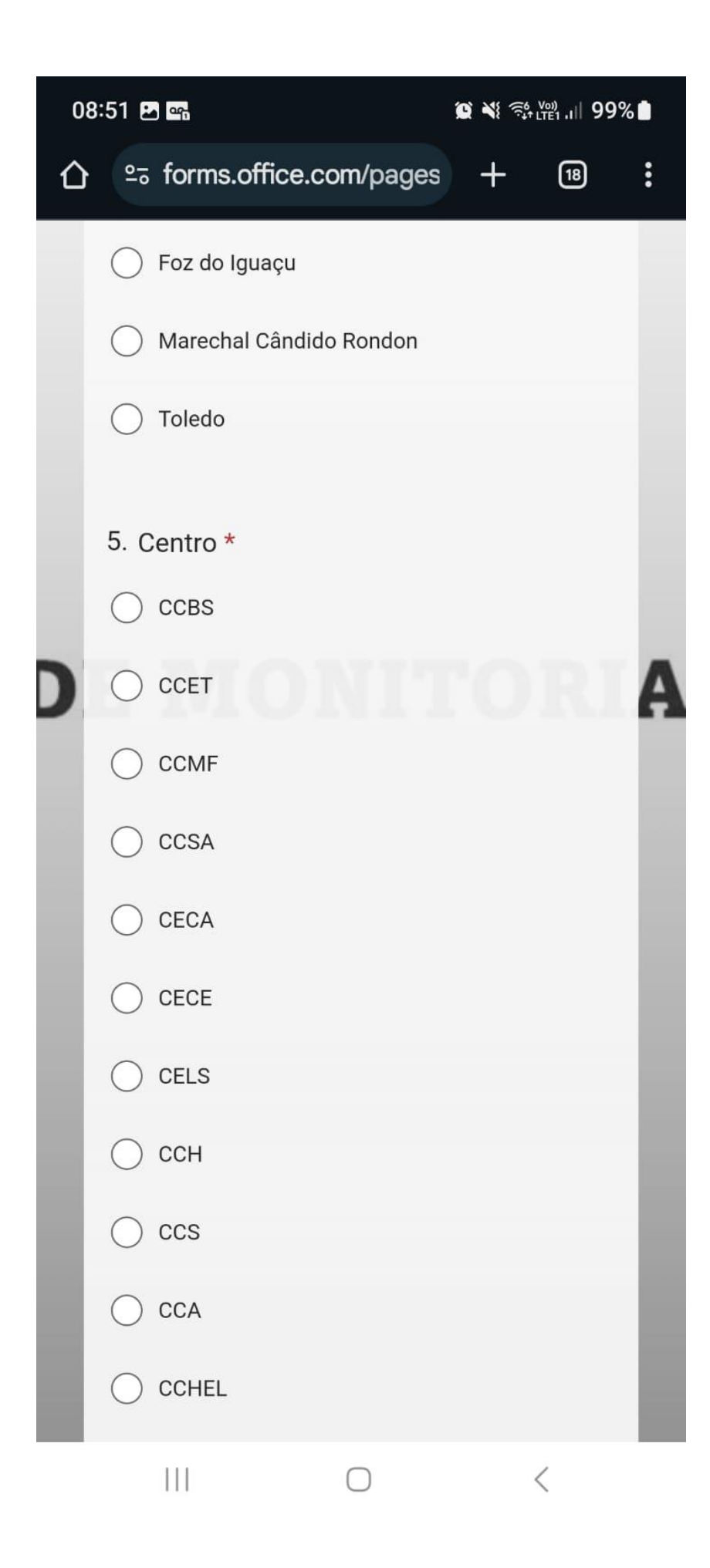

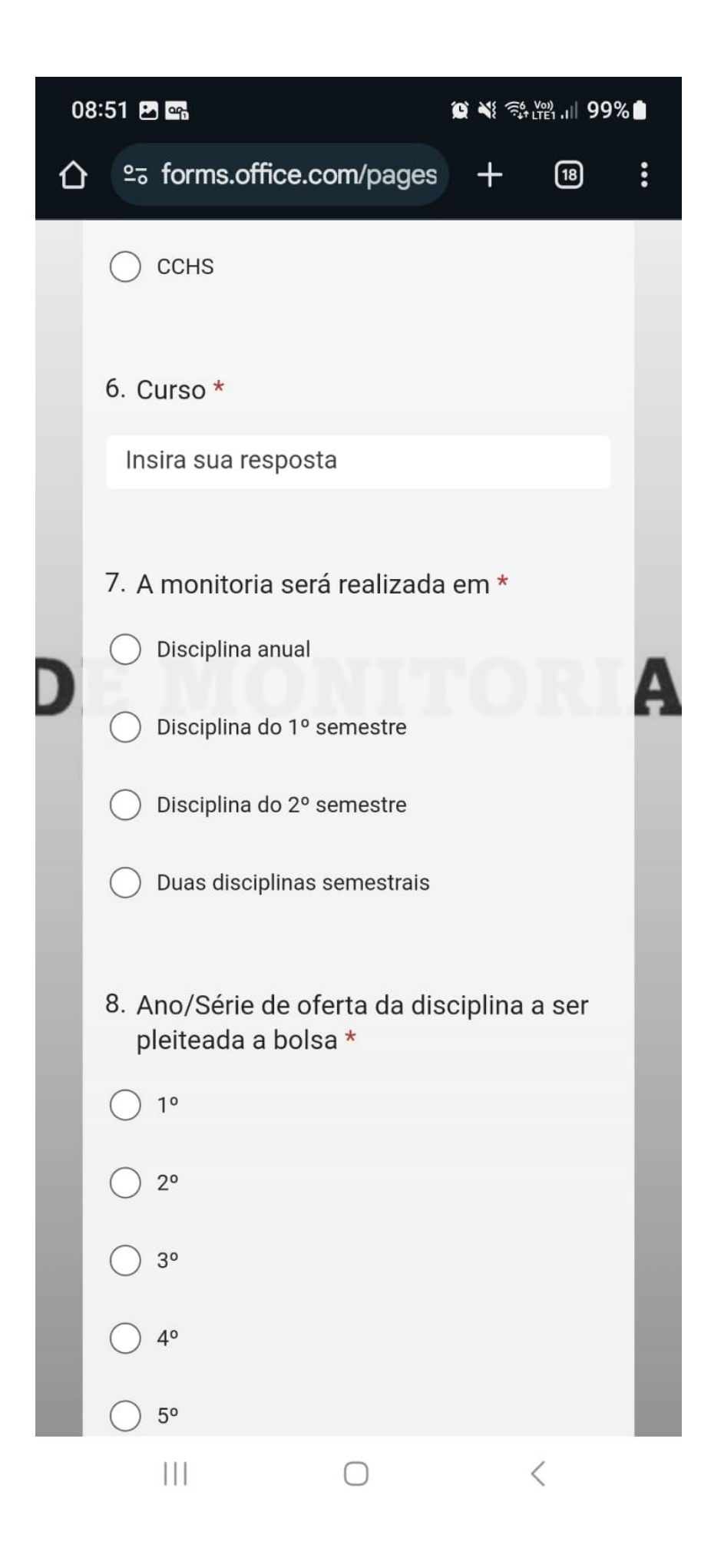

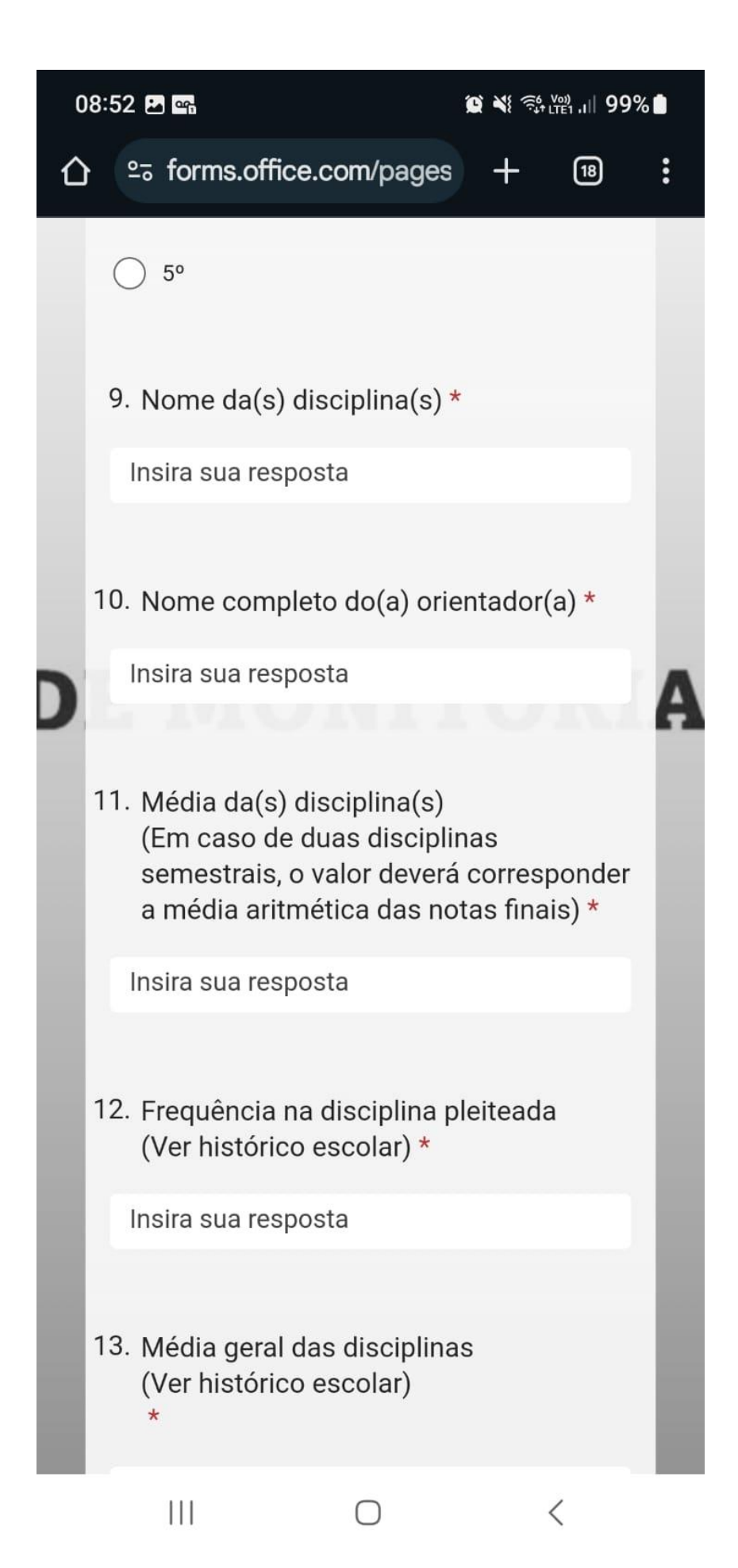

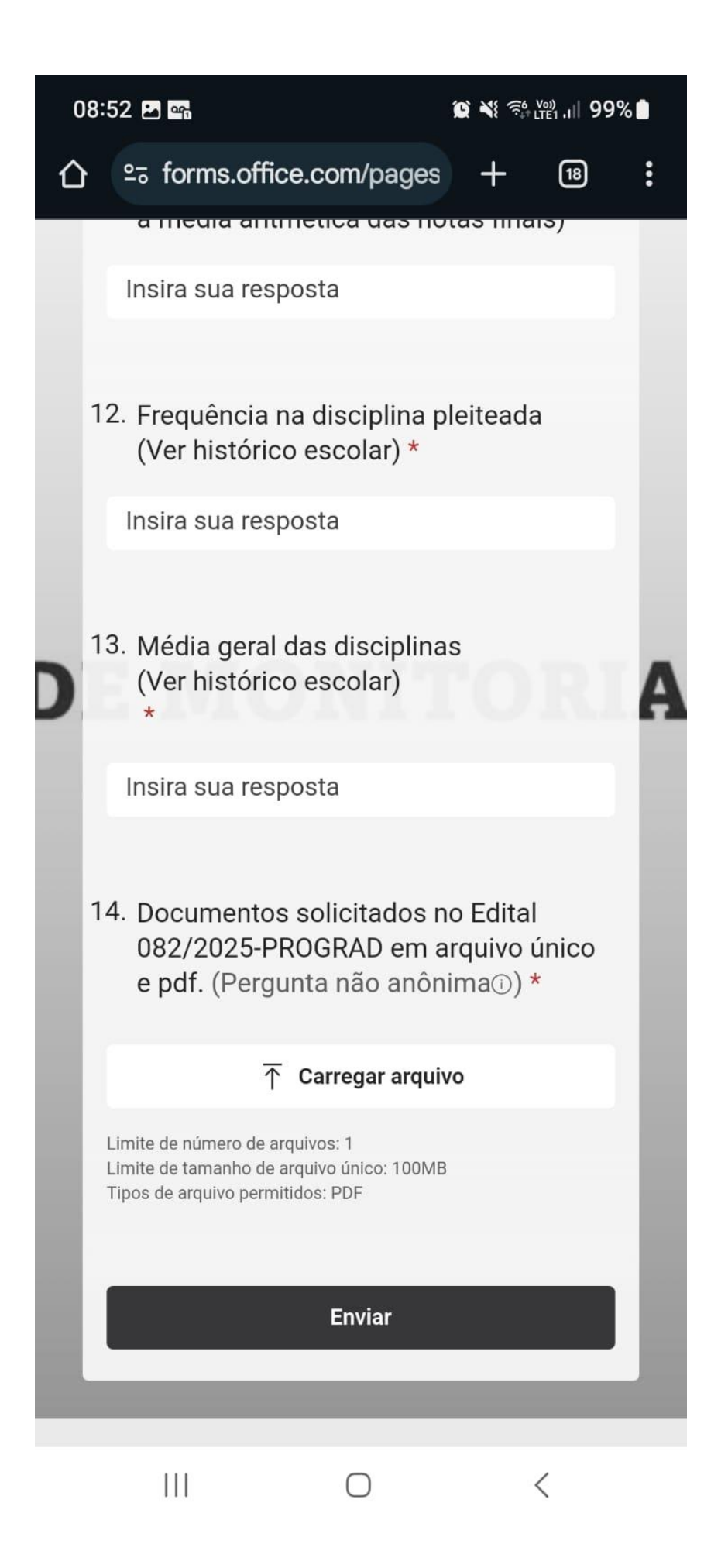

7º Passo: Confira todas as respostas e clique em enviar.

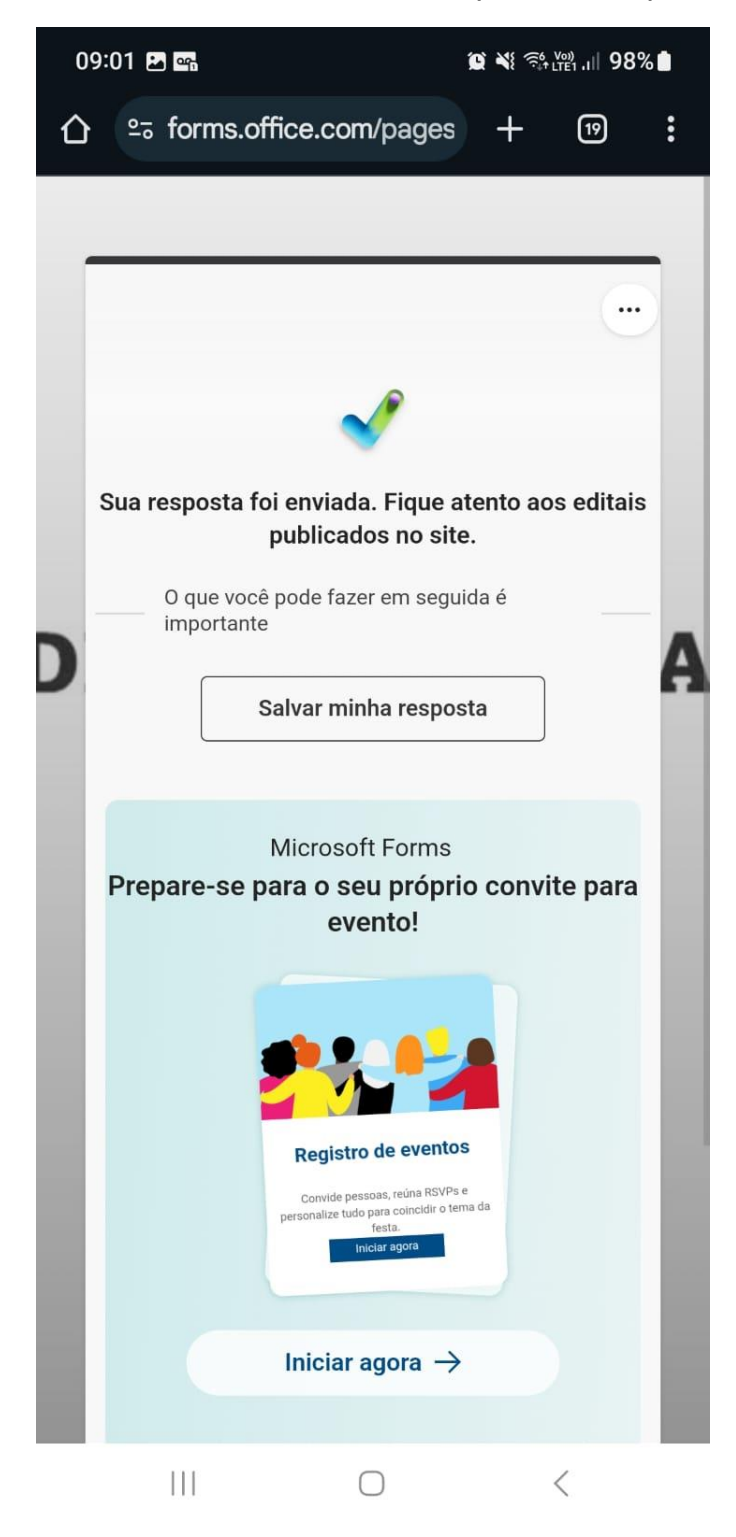

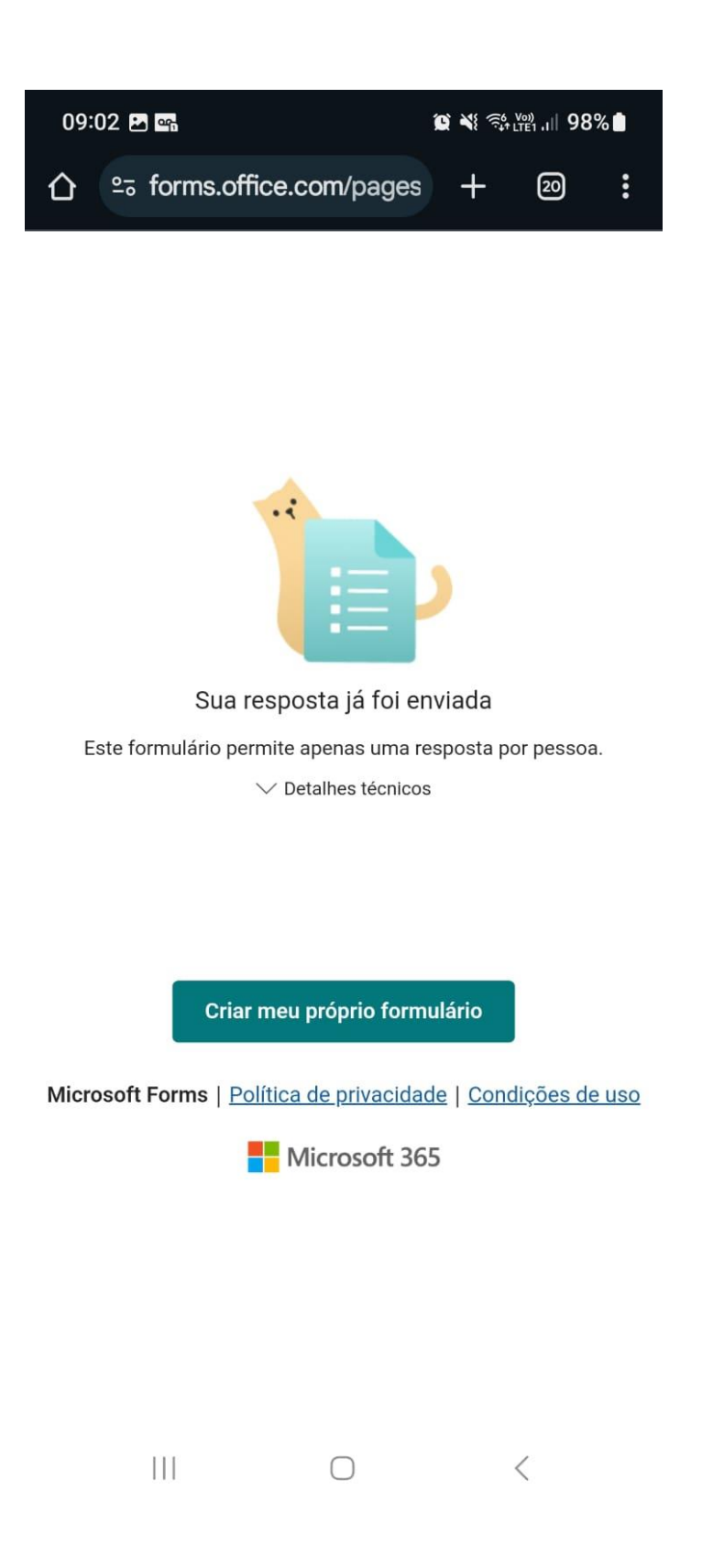

**8º Passo:** Acompanhe os Editais de resultado na página <u>https://www.unioeste.br/portal/comunidade-unioeste/monitorias/editais-monitoria/editais-2025</u>